## Téléchargement d'un site chez Free sur le compte « pgdgcit »

1) Si nécessaire, Installer FilezillaPortable sur D:/logiciels/

2) Exécuter FileZilla :

 $\rightarrow$  D:/logiciels/FileZillaPortable/FileZillaPortable.exe

| 🔁 pgdgcit@ftpperso.free.fr - F         | ileZilla                                                    |                                                                                                    |                      |                          |                   |                  | - 🗆 🗙        |
|----------------------------------------|-------------------------------------------------------------|----------------------------------------------------------------------------------------------------|----------------------|--------------------------|-------------------|------------------|--------------|
| Eichier Édition Affichage              | <u>Transfert</u> <u>Serveur</u> Fayoris                     | i <u>}</u>                                                                                                    |                      |                          |                   |                  |              |
|                                        | 9, 🗉 🗞 🛷 🖃 📢                                                | Mot de pa                                                                                                    | ISSA . )             |                          |                   |                  |              |
|                                        |                                                             | 1234                                                                                                    | 56                   |                          |                   |                  |              |
| Hôte : ftpperso.free.fr ]              | dentifiant : pgdgcit                                        | Mot de passe : ••••                                                                                                    | Port:                | Connexi                  | on <u>r</u> apide | j                |              |
| Réponse : 227 Enteri                   | ng Passive Mode (212,27,63,3,4                              | 4,227).                                                                                                    |                      |                          |                   |                  |              |
| Commande : LIST<br>Rénonse : 150 Openi | ng ASCII mode data connection                               | for file list                                                                                                    |                      |                          |                   |                  |              |
| Réponse : 226 Trans                    | fer complete.                                               | tor me ase                                                                                                    |                      |                          |                   |                  |              |
| Statut : Contenu d                     | u dossier affiché avec succès<br>interromque par le serveur |                                                                                                    |                      |                          |                   |                  | 0            |
| rreur : Connexion                      | interrompue par le serveur                                  |                                                                                                    |                      |                          |                   |                  | -            |
| Site local : D:\Paul\PGDG 2012-2       | 013\CIT secondes\Site Web\Sita                              | ≥ CIT\ ▼                                                                                                    | Site distant : /     |                          |                   |                  |              |
| PGDG 20:                               | 12-2013                                                     | <u> </u>                                                                                                    |                      |                          |                   |                  |              |
| CIT s                                  | econdes                                                     |                                                                                                    | images               |                          |                   |                  |              |
| ф. <mark>"М</mark> М                   | lillenium                                                   |                                                                                                    | polices              |                          |                   |                  |              |
| 🖨 🍌 Si                                 | te Web                                                      | 100                                                                                                    |                      |                          |                   |                  |              |
|                                        | ressources                                                  | and the second second se |                      |                          |                   |                  |              |
|                                        | eniers                                                      | 132.00                                                                                                    |                      | <b>FIC</b>               | ne                | rs               |              |
|                                        | inages                                                      |                                                                                                    |                      |                          |                   |                  |              |
| Nom de fichier                         | Taille de fi Type d                                         | e fichier 🛛 Dernièr 🔦                                                                                                    | Nom de fichier       | T                        | aille de fi       | Type de fic      | Dernière me  |
| sty CIT css                            | <b>5</b> 1 cl e                                             | 25 3/08/2                                                                                                    | 🏭 images 📃           | pero                     | es                | Dossier e .      | 2012         |
| 😨 seance4.html                         | 5 699 Chrom                                                 | e HTML 13/08/2                                                                                                    | index.html           | . J                      | 4 017             | Chrome H         | 22/08/2012   |
| 💿 seance3.html                         | 5 243 Chrom                                                 | e HTML 13/08/2                                                                                                    | 📀 seance1.html       | <b>—</b>                 | 4 811             | Chrome H         | 22/08/2012   |
| 💿 seance2.html                         | anarei                                                      | е Т <mark>И</mark> L 13/08/2                                                                                                    | style_\$4.css        |                          | <b>ree</b>        | Fichier CSS      | 22/08/2012   |
| 💿 seance1.html                         | 4 910 Chrom                                                 | e HTML 13/08/2                                                                                                    | 💿 seance3.html       |                          | 5 141             | Chrome H         | 22/08/2012   |
| 💿 index.html                           | 4 103 Chrom                                                 | e HTML 13/08/2                                                                                                    | style_CIT.css        |                          | 5 198             | Fichier CSS      | 22/08/2012   |
| b polices                              | Dossier                                                     | de fich 27/10/2                                                                                                    | 😨 seance4.html       |                          | 5 586             | Chrome H         | 22/08/2012   |
| 🎩 images                               | Dossier                                                     | de fich 22/08/2 +                                                                                                    | 💿 seance2.html       |                          | 7 013             | Chrome H         | 22/08/2012 - |
| •                                      | m                                                           | * /                                                                                                    | •                    | III                      | -                 |                  | +            |
| Nection de 1 dossier.                  |                                                             |                                                                                                    | Selection de 1 fichi | er. Taille totale : 5 14 | 1 octets          |                  |              |
| Serveur / Fichier local                | Direction Fichier distant                                   |                                                                                                    | Taille Priorité      | Temps                    | Raison            |                  |              |
| 📕 pgdgcit@ftpperso.free.fr             |                                                             |                                                                                                    |                      |                          |                   |                  |              |
| D:\Paul\PGDG 2012-2013\.               | >> /index.html                                              |                                                                                                    | 4 103 Normale        | 22/08/2012 11:           | Mot de pa         | sse incorrect    |              |
| Fichiers en file d'attente             | Transferts échoués (1)                                      | Transferts réussis (87)                                                                                                    |                      |                          |                   |                  |              |
|                                        |                                                             |                                                                                                    |                      |                          | A REAL FILM       | d'attente wide   |              |
| E                                      |                                                             |                                                                                                    |                      |                          | File (            | u attente : vide |              |

Pour transférer des fichiers chez l'hébergeur, il suffit de les glisser de la partie gauche dans la partie droite.

- 3) Transférer l'ensemble des fichiers de votre site chez l'hébergeur, dans le répertoire : → /ma\_classe/mon\_nom
- 4) Pour visualiser le site transféré, taper l'URL suivante dans votre navigateur : → http://pgdgcit.free.fr/ma\_classe/mon\_nom